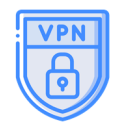

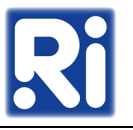

A VPN egy hálózati technológia, amely biztonságos, titkosított hálózati kapcsolatot létesít egy nyilvános hálózaton két végpont között, ezáltal lehetővé teszi a távoli felhasználók számára, hogy biztonságosan kapcsolódjanak egy magánhálózathoz.

## Telepítés, beállítás és használat Windows-os eszközökön:

Először szükség lesz egy VPN accountra. Ezt a VPN accountot az SZHO tudja létrehozni. Amikor elkészül a VPN fiók, a felhasználó kap róla e-mailben egy értesítő levelet, amelyben szerepelnek a VPN kapcsolat beállításához szükséges fájlok és hitelesítő adatok (felhasználónév, jelszó).

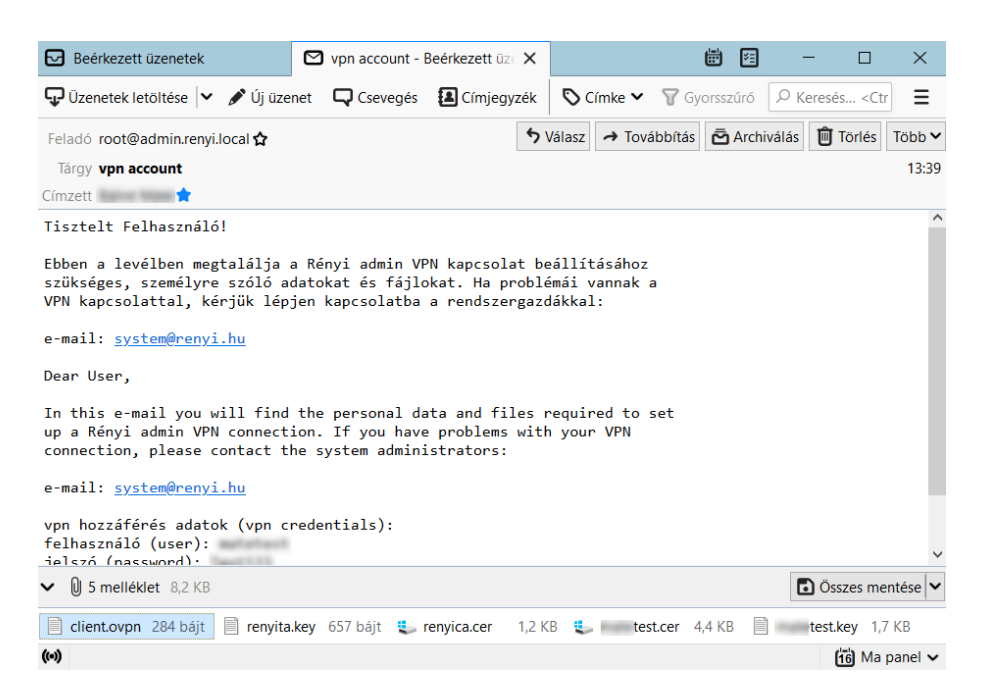

A levél mellékletében található fájlokat célszerű egy külön mappába letölteni, pl.:

| 📕   🛃 🍹   Renyi_VPN                           |                       |                                                                                                    |            |                |                                                                          |         | ×    |
|-----------------------------------------------|-----------------------|----------------------------------------------------------------------------------------------------|------------|----------------|--------------------------------------------------------------------------|---------|------|
| Fájl Kezdőlap Megosztás                       | Nézet                 |                                                                                                    |            |                |                                                                          |         | ~ ?  |
| Rógzítés a<br>Gyors elérésbe                  | Athelyezési cél 🗸 🗙   | ▲ Törlés ▼ ▲ Átnevezés magyan magyan katalaga katalaga | Új<br>appa | Tulajdonságok  | Az összes kijelölése<br>Kijelölés megszüntetés<br>Kijelölés megfordítása | e       |      |
| vagulap reiruszerezes uj megnyitas kijelolies |                       |                                                                                                    |            |                |                                                                          |         |      |
| ← → ↑ ↑ ► Ez a gep >                          | windows (C:) > Renyi_ | VPIN                                                                                                    |            | ~              | C > Kereses: Ken                                                         | YI_VPIN |      |
| 4 Curra altínta                               | ^ N                   | Vév                                                                                                    | Mód        | dosítás dátuma | Típus                                                                    | Méret   |      |
| Gyors eleres                                  |                       | client.ovpn                                                                                                    | 202        | 2.10.10. 16:09 | OVPN fájl                                                                |         | 1 KB |
| Asztal                                        |                       | 📮 renyica.cer                                                                                                    | 202        | 2.10.10. 16:09 | Biztonsági tanúsítvány                                                   |         | 2 KB |
| Letöltések                                    | * [                   | renyita.key                                                                                                    | 202        | 2.10.10. 16:09 | KEY fájl                                                                 |         | 1 KB |
| 🖆 Dokumentumok                                | * 0                   | .cer                                                                                                    | 202        | 2.10.10. 16:09 | Biztonsági tanúsítvány                                                   |         | 5 KB |
| 🛌 Képek                                       | *                     | .key                                                                                                    | 202        | 2.10.10. 16:09 | KEY fájl                                                                 |         | 2 KB |
| applies (1994) 11 (2)                         | *                     |                                                                                                    |            |                |                                                                          |         |      |
| Economication                                 | * 、                   |                                                                                                    |            |                |                                                                          |         |      |
| 5 elem                                        |                       |                                                                                                    |            |                |                                                                          |         |      |

A VPN működését egy ingyenes kliens program (OpenVPN) fogja biztosítani, amit először le kell tölteni, majd telepíteni a számítógépre.

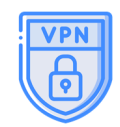

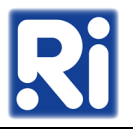

Az OpenVPN letölthető a <u>https://owncloud.renyi.hu/index.php/s/9iB4oYjmez9mdYp</u> linkre kattintva. A letöltéshez tartozó jelszó: **Renyi2021\_** 

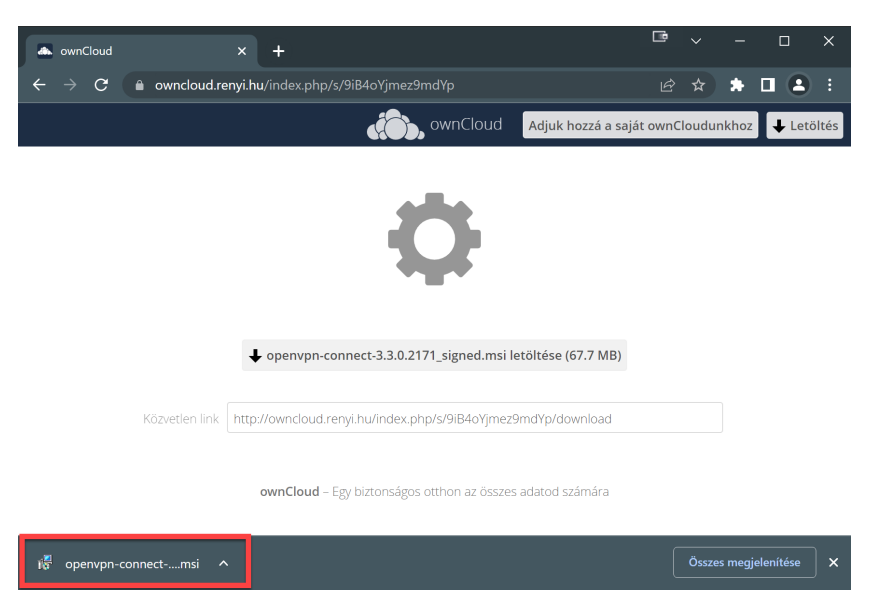

Kattintsunk a letöltött telepítő állományra és indítsuk el a "Next – Next – Finish" lépésekből álló programtelepítést. Installálás után a kezdőképernyőn is megtaláljuk az alkalmazás indításához szükséges parancsikont.

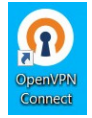

Indítsuk el az OpenVPN programot és importáljuk az emailben kapott és külön mappába letöltött VPN fájlok egyikét.

Az **Import Profile** oldalon válasszuk ki a **FILE** opciót, majd kattintsunk a **BROWSE** gombra.

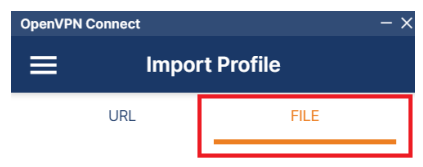

Drag and drop to upload .OVPN profile. You can import only one profile at a time.

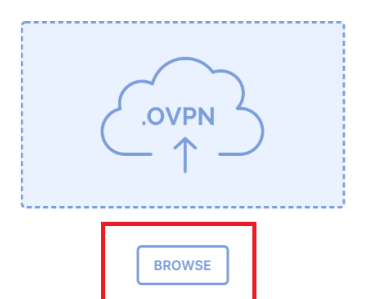

Keressük meg az elmentett client nevű fájlt és nyissuk meg.

| Import Profile or Certificate |            |                 |    |                  |   |                  |            |       | × |
|-------------------------------|------------|-----------------|----|------------------|---|------------------|------------|-------|---|
| 🔸 🔶 👻 🋧 📜 🔸 Ez a gép 💈        | Windows (0 | C:) ≯ Renyi_VPN |    | ~                | Ū |                  | Renyi_VF   | PN    |   |
| Rendezés • Új mappa           |            |                 |    |                  |   |                  | •          |       | ? |
|                               | ^          | Név             | M  | ódosítás dátum   | а | Típus            | Méret      |       |   |
| Gyors eleres                  | *          | client          | 20 | 22. 10. 10. 16:0 | 9 | OVPN Profile     |            | 1 KB  |   |
| 🖶 Letöltések                  | *          |                 |    |                  |   |                  |            |       |   |
| 🖹 Dokumentumok                | *          |                 |    |                  |   |                  |            |       |   |
| 🔚 Képek                       | *          |                 |    |                  |   |                  |            |       |   |
| 🐦 system (\\10.0.2.11) (Z:)   | * -        |                 |    |                  |   |                  |            |       |   |
|                               |            |                 |    |                  |   |                  |            |       |   |
| Fájlnév:                      |            |                 |    |                  | ~ | Profiles and Cer | rtificates |       | ~ |
|                               |            |                 |    |                  | 2 | Megnyitás        |            | Méase |   |

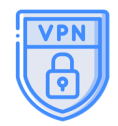

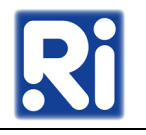

**Imported Profile** 

A **client** fájl importálása után automatikusan betöltődnek a szerver eléréséhez szükséges adatok is, de az intézeti felhasználónevünket és jelszavunkat be kell gépelni. Ha bepipáljuk a **Save password** opciót, akkor a jelszavunk mentésre kerül és nem kell minden egyes csatlakozásnál újra beírni.

A **Connect** gomb megnyomására felugró ablakban kell a jelszót megadni, majd az **OK** megnyomása után létrejön a kapcsolat is.

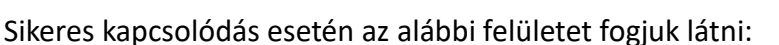

| OpenVPN Connect — X  |                                           |    |  |  |  |  |  |
|----------------------|-------------------------------------------|----|--|--|--|--|--|
| ≡                    | Profiles                                  | 1  |  |  |  |  |  |
| CONNECTED            |                                           |    |  |  |  |  |  |
|                      | OpenVPN Profile<br>193.224.79.15 [client] |    |  |  |  |  |  |
| CONNEC               | CTION STATS                               |    |  |  |  |  |  |
| 5.9KB/s              |                                           | _  |  |  |  |  |  |
| OB/s                 |                                           | -  |  |  |  |  |  |
| BYTES IN<br>0 KB/S   | BYTES O<br>118 B/S                        | UT |  |  |  |  |  |
| DURATION<br>00:00:54 | A PACKET RECEIVED<br>4 5 sec ago          |    |  |  |  |  |  |
| YOU                  | e                                         |    |  |  |  |  |  |

## TIPP:

Ha már nincsen szükségünk a VPN kapcsolatra, akkor kikapcsolhatjuk az **OpenVPN Profile** felirat melletti zöld "kapcsolóra" kattintva, majd bezárhatjuk az OpenVPN alkalmazást is.

**OpenVPN Connect** 

Profile Name

193.224.79.15 [client]

Server Hostname (locked)

Save password

PROFILES

193.224.79.15

Username

<

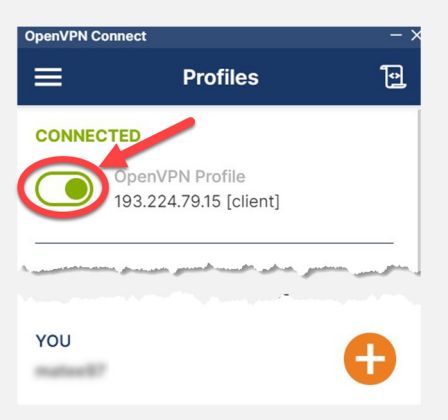

A visszakapcsolás ugyanígy működik, csak ott az **OpenVPN Profile** felirat melletti (immár szürke színű) kapcsolóra kell kattintanunk.

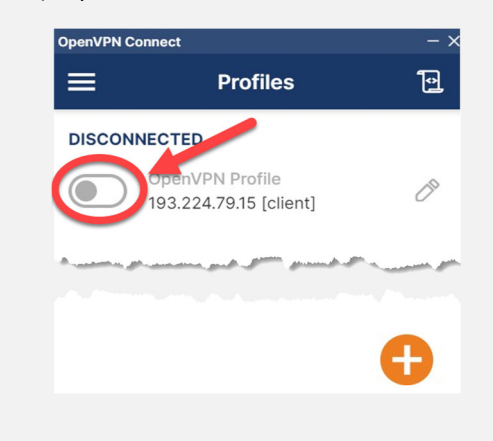

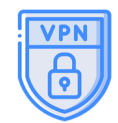

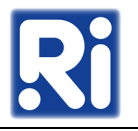

## VPN használata Apple eszközökkel:

Mivel MacOS-hez hivatalos VPN-kliens nincsen, ajánlott a Tunnelblick nevű program használata, mely OpenVPN kompatibilis.

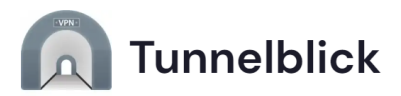

- Letöltés: https://tunnelblick.net/downloads.html
- Telepítés lépései: <u>https://tunnelblick.net/cInstall.html</u>
- A client-file importálása: <u>https://tunnelblick.net/clnstallConfigurations.html</u>